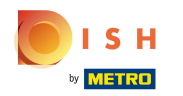

## • Open the browser in your Android device.

| G Google × + |   |                                     |     |   |         |
|--------------|---|-------------------------------------|-----|---|---------|
|              |   |                                     |     | ☆ | t o     |
| ALL IMAGES   |   |                                     |     | # | Sign in |
|              |   |                                     |     |   |         |
|              |   |                                     |     |   |         |
|              |   | Google                              |     |   |         |
|              | ٩ |                                     | V 💿 |   |         |
|              |   | Google offered in: Nederlands Frysk |     |   |         |

Netherlands

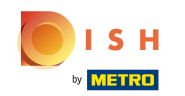

In the URL field type the POS server IP address. e.g. 192.168.178.10 followed by :8080/booq/webapp and press Enter. Note: It could look like this: 192.168.178.10:8080/booq/webapp

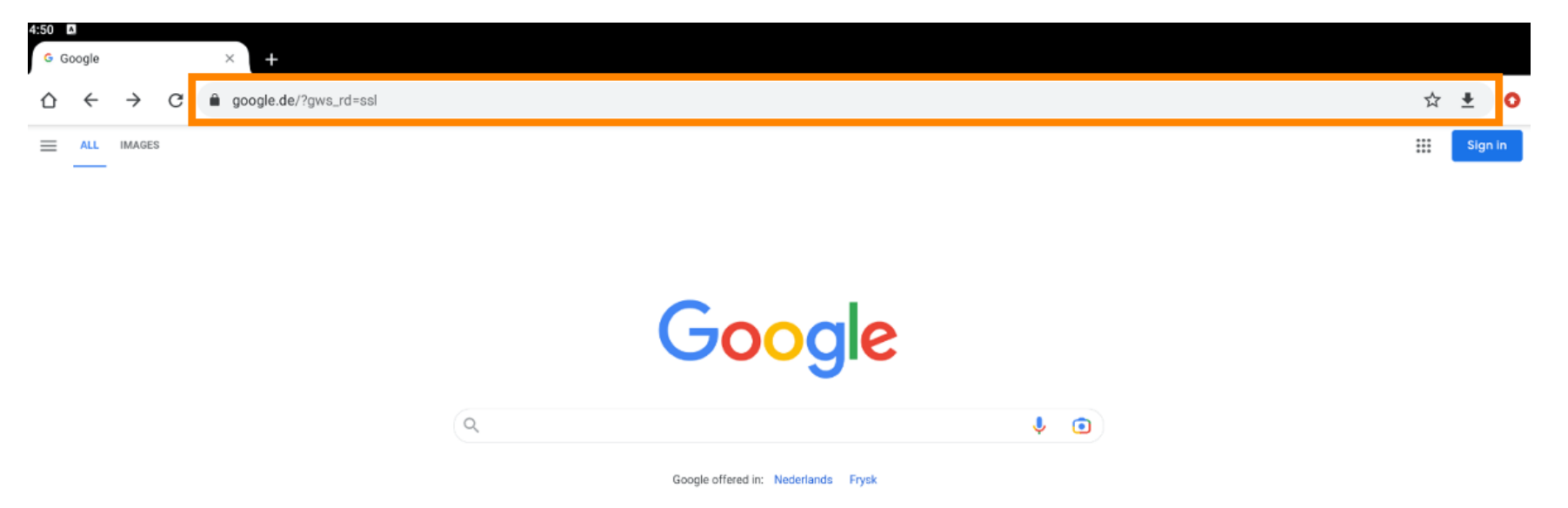

Netherlands

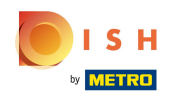

Below you can see that the APK file for installing the app has been downloaded. Click Open to install it.

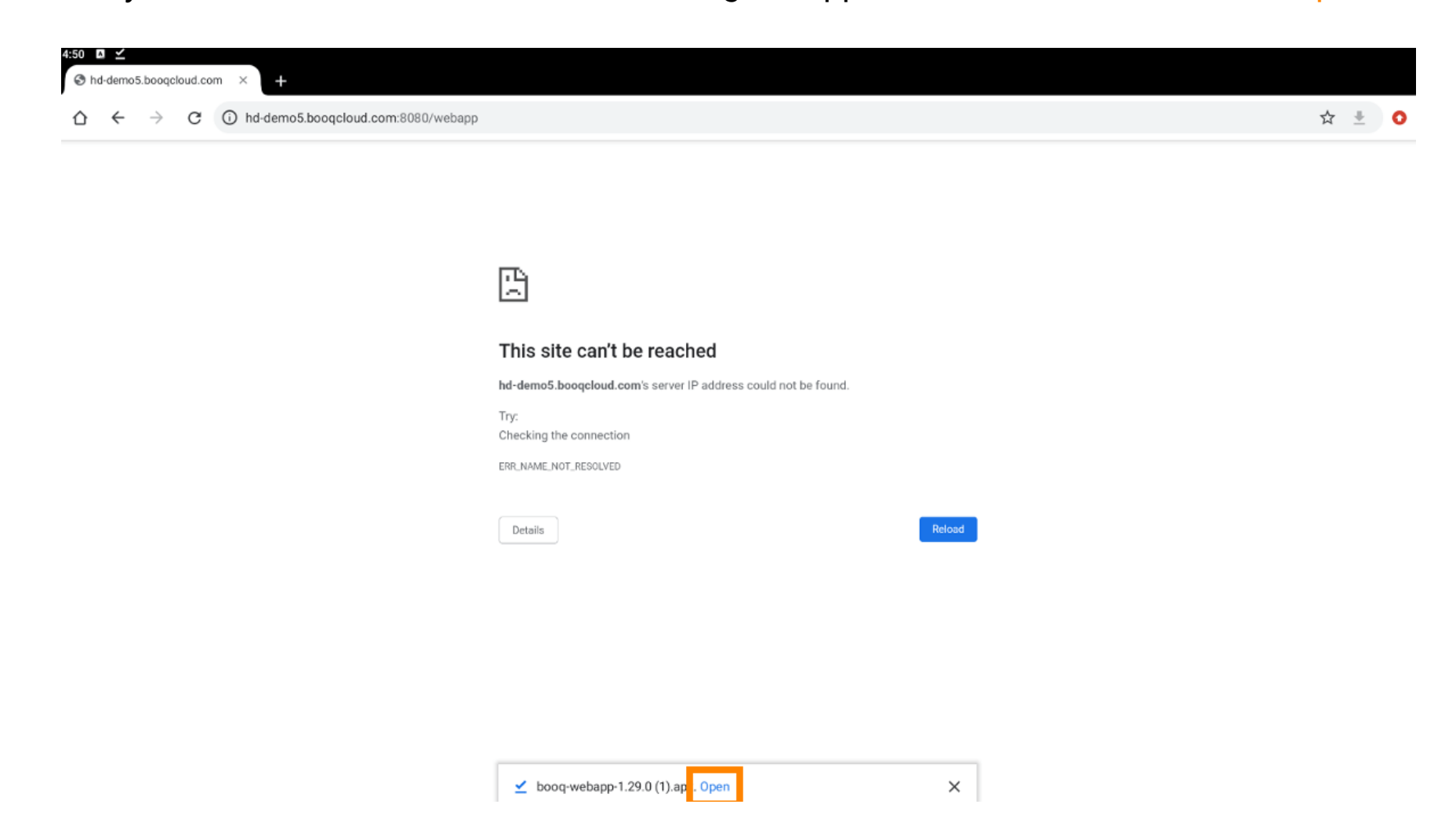

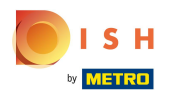

## Click Install to install the app.

DISH POS

4:51 🗛

Do you want to install this application? It does not require any special access.

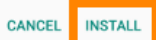

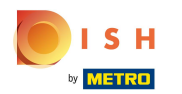

## Click Open to open the app.

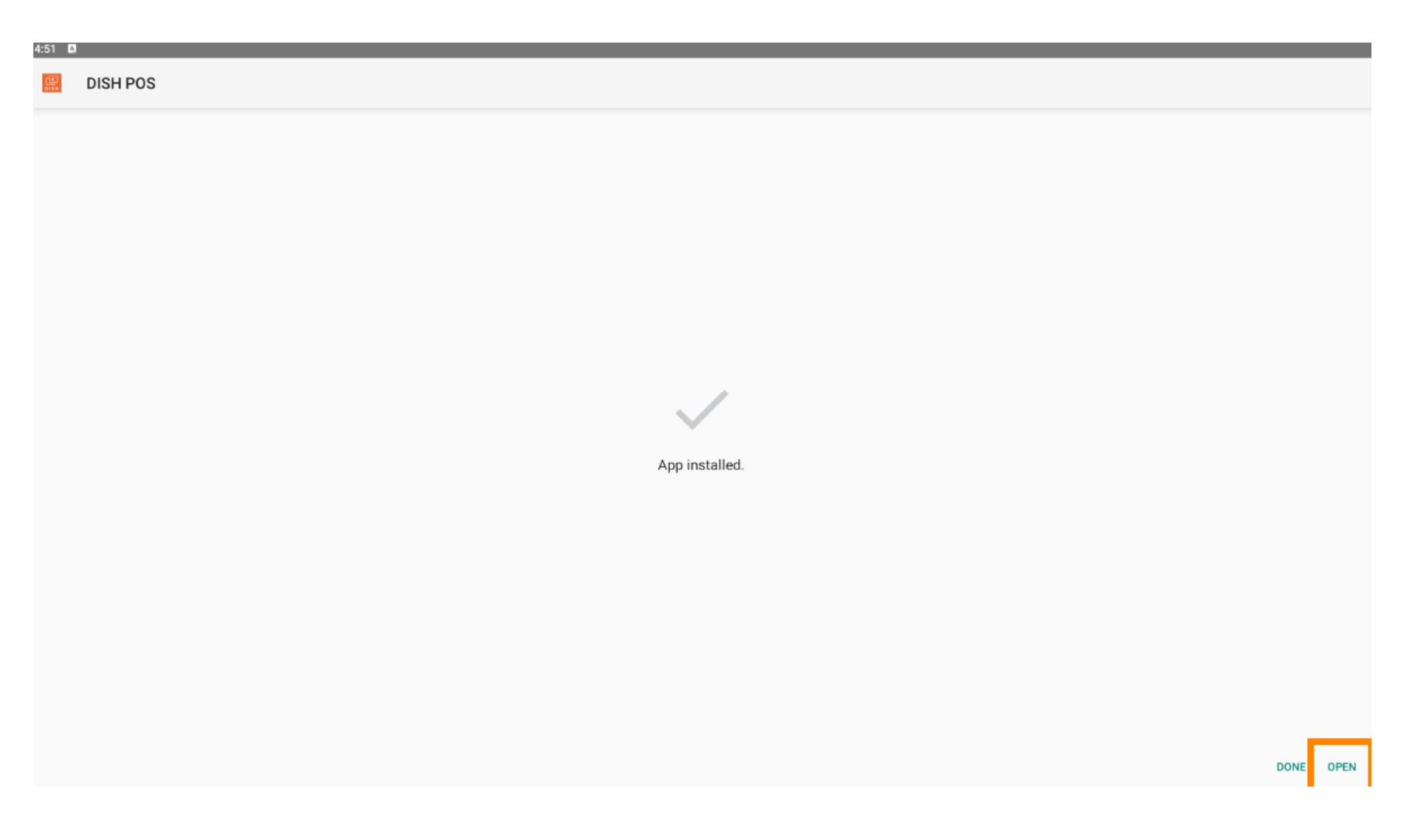

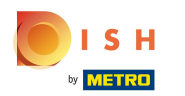

## () That's it. You're done.

| :51 🔺 |                |      |      |
|-------|----------------|------|------|
|       | DISH POS       |      |      |
|       |                |      |      |
|       |                |      |      |
|       |                |      |      |
|       |                |      |      |
|       |                |      |      |
|       |                |      |      |
|       |                |      |      |
|       |                |      |      |
|       |                |      |      |
|       | App installed. |      |      |
|       |                |      |      |
|       |                |      |      |
|       |                |      |      |
|       |                |      |      |
|       |                |      |      |
|       |                |      |      |
|       |                |      |      |
|       |                | DONE | OFIN |

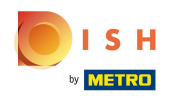

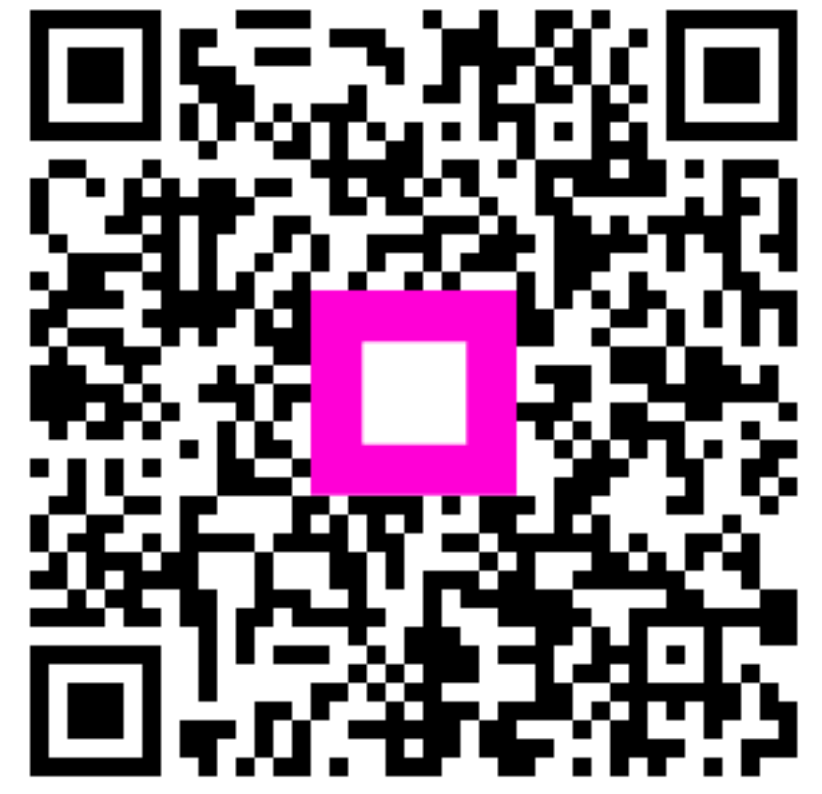

Scan to go to the interactive player